## Help Document

## How to View Regulatory Action Details in NMLS

- 1. Log in to your account.
- 2. From the home page select the Composite View Tab (see *Figure 1*).

| HOME        | FILING  | MLO TESTING & EDUCATION | TASKS | COMPOSITE VIEW | RENEWALS | ADMIN | REPORTS |
|-------------|---------|-------------------------|-------|----------------|----------|-------|---------|
| Home   User | Profile | <u>Invoice</u>          |       |                |          |       |         |
|             |         |                         |       |                |          |       |         |

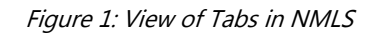

3. Select the user type (View Company or View Individual) to view (see Figure 2).

|                                                                                                    | /iew Individual   <u>View Company</u> View B                                                          | ranch                                                                                                    |
|----------------------------------------------------------------------------------------------------|----------------------------------------------------------------------------------------------------|----------------------------------------------------------------------------------------------------|
|                                                                                                    |                                                                                                    |                                                                                                    |
| View - Home                                                                                        |                                                                                                    |                                                                                                    |
|                                                                                                    |                                                                                                    | 8                                                                                                    |
|                                                                                                    |                                                                                                    |                                                                                                    |
| COMPOSITE VIEW OF RECORDS IN THE NM                                                                | _\$                                                                                                   |                                                                                                    |
| This section of NMLS allows you to see the con<br>includes access to License/Registration List, Hi | posite view of company, branch, and individual re<br>torical Filings, Advance Change Notices, and any | cords for which you have authorized access. A record's composite view<br>license items associated with the record. |
| Click View Individual to access the composite                                                      | view for associated individuals.                                                                      |                                                                                                    |
| Click <mark>View Company t</mark> o access the composite                                           | iew for your company.                                                                                 |                                                                                                    |
| Click View Branch to access the composite vie                                                      | v for your branches.                                                                                  |                                                                                                    |
|                                                                                                    |                                                                                                    |                                                                                                    |
|                                                                                                    |                                                                                                    |                                                                                                    |
| ©2024 SRR   All Rights Reserved   SRR is a trademark of the State Reg                              | latory Registry                                                                                       | CSBS Privacy Notice   CFPB Privacy Po                                                                              |

Figure 2: Composite View Tab in NMLS

4. Select Regulatory Actions from the left side navigation panel (see *Figure 3*).

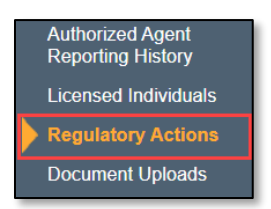

Figure 3: Regulatory Actions Page in the Left Navigation Panel

5. To view action details, select the Action ID link (see *Figure 4*). Details will open in a new window or tab.

| Γ | State       | e F       | Regulato         | ry Ac        | tions            |                          |               |                      |                    | HELP ? |
|---|-------------|-----------|------------------|--------------|------------------|--------------------------|---------------|----------------------|--------------------|--------|
|   | Morte       | gag       | je State Con     | npany L      | L (39431)        |                          |               |                      |                    | &      |
|   | State       | Re        | gulatory Actio   | ns           |                  |                          |               |                      |                    |        |
|   | Actio<br>ID | n         | Docket<br>Number | Posted<br>By | Action Type      | Multi-state<br>Action ID | Privacy Level | Last Updated<br>Date | Last Updated<br>By |        |
| 1 | <u>1013</u> | <u>25</u> | MSR-2            | ID           | Cease and Desist | Μ                        | Public        | 4/14/2015            | SrrIDReg           |        |
|   |             |           |                  |              |                  |                          |               |                      |                    |        |

Figure 4: State Regulatory Actions – Details

6. Select the Type link to view associated Artifacts (see *Figure 5*).

| State Regulatory Action D       | etail HELP 📀                                                                                                   |
|---------------------------------|----------------------------------------------------------------------------------------------------|
|                                 | se en la companya de la companya de la companya de la companya de la companya de la companya de la companya de |
| Action ID: 10                   | Last Updated Date: 04/14/2015                                                                                  |
| Privacy Level: Public           | Last Updated By: SrrIDReg                                                                                      |
| Posted By Regulator: ID         |                                                                                                    |
| Multi-state Action: Yes         |                                                                                                    |
| Multi-state Action ID: M        |                                                                                                    |
| Docket Number: MSR-             |                                                                                                    |
| Posted on Behalf of:            |                                                                                                    |
| Date of Action: 02/11/2009      |                                                                                                    |
| Action Type: Cease and Desist   |                                                                                                    |
| Description of Action:          |                                                                                                    |
| Fine/Penalty Amount:            |                                                                                                    |
| Restitution Amount:             |                                                                                                    |
| External Notes:                 |                                                                                                    |
| Respondents                     |                                                                                                    |
| Name and ID Entity              | Туре                                                                                                    |
| Company LL ( ) Comp             | any                                                                                                    |
| Artifacts                       |                                                                                                    |
| Type Privacy Level Added Date   | Added By Last Updated Date Last Updated By                                                                     |
| 2 Initial Order Public 4/9/2015 | SrrIDReg 4/14/2015 SrrIDReg                                                                                    |
|                                 |                                                                                                    |
|                                 |                                                                                                    |

Figure 5: State Regulatory Actions – Details

## MS Help Document

## How to View Regulatory Actions on NMLS Consumer Access

Follow the steps below to view regulatory actions marked as public on NMLS Consumer Access. For more details about what is found in NMLS Consumer Access, consult the <u>Information Viewable in NMLS Consumer</u> <u>Access</u> resource.

1. Navigate to <u>nmlsconsumeraccess.org</u> and search for the licensee. (see *Figure 6*).

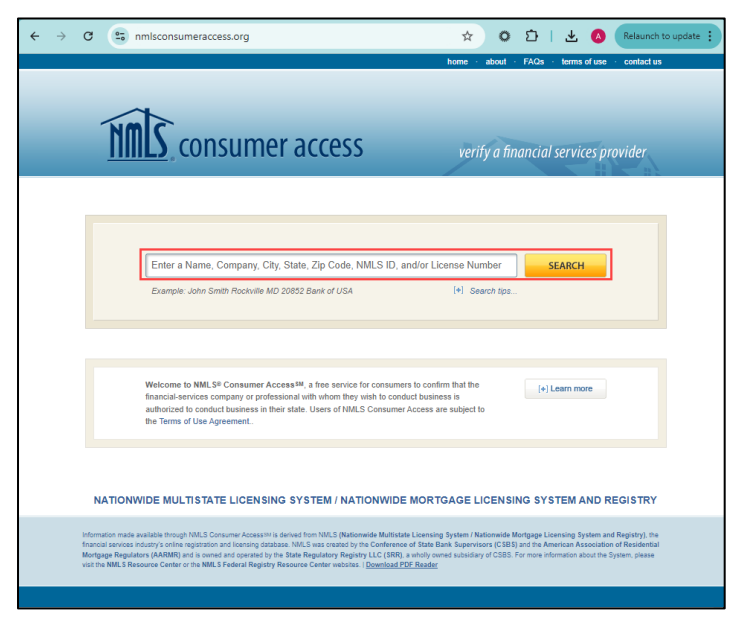

Figure 6: NMLS Consumer Access Homepage

2. Check the box to agree to the website Terms and Conditions, enter the captcha code, and select the Continue button (see *Figure 7*).

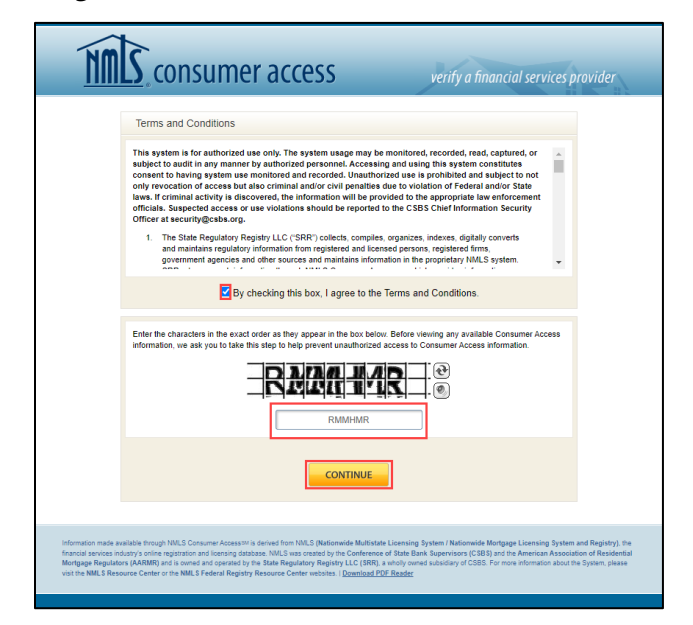

Figure 7: Terms and Conditions and Captcha Security Page

3. Select the linked name from the available results (see *Figure 8*).

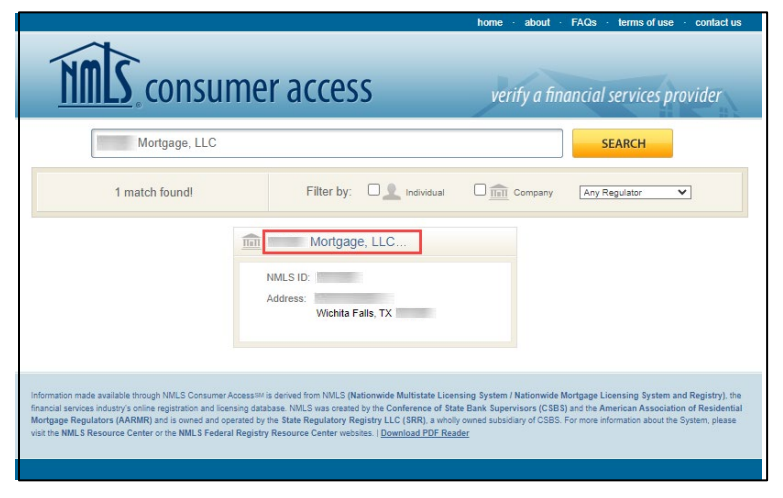

Figure 8: Search Results on NMLS Consumer Access

4. Scroll down to view the Regulatory Actions section of the record (see *Figure 11*). To view the details of each action, select the link provided in the Associated Documents column.

|                                                                                                    |                                                                                                    | . Baska                                                                                                    | Court Double                                                                                        |                                                                                           |                                                                                                    |                                                                         | ft. Charles Marrie Course                                                                                                    |
|----------------------------------------------------------------------------------------------------|----------------------------------------------------------------------------------------------------|----------------------------------------------------------------------------------------------------|----------------------------------------------------------------------------------------------------|-------------------------------------------------------------------------------------------|----------------------------------------------------------------------------------------------------|-------------------------------------------------------------------------|----------------------------------------------------------------------------------------------------|
|                                                                                                    |                                                                                                    | 4 Back 9                                                                                                    | D Search Results                                                                                    |                                                                                           |                                                                                                    |                                                                         | U Start New Sear                                                                                                    |
|                                                                                                    | S.A.W. Mortgage, LLC                                                                                                    |                                                                                                    |                                                                                                    |                                                                                           |                                                                                                    |                                                                         |                                                                                                    |
| NMLS ID:                                                                                                    | Street Address:<br>Indianapolis, IN 462<br>Mailing Address:<br>Indianapolis, IN 462                                                                                                    | 27 Toll-Free                                                                                                    | Phone:<br>Number: Not prov<br>Fax: Not prov                                                         | ided<br>Ided                                                                              | Website: Not p<br>Email: comp                                                                                       | rovided<br>liance@                                                      |                                                                                                    |
| Other Trac                                                                                                    | le Names ? : None                                                                                                    |                                                                                                    |                                                                                                    |                                                                                           |                                                                                                    |                                                                         |                                                                                                    |
| Prior Other Trac                                                                                                    | le Names 🖹 : None                                                                                                    |                                                                                                    |                                                                                                    |                                                                                           |                                                                                                    |                                                                         |                                                                                                    |
| Sponsor                                                                                                    | ed MLOs 🖹 : 2                                                                                                    |                                                                                                    |                                                                                                    |                                                                                           |                                                                                                    |                                                                         |                                                                                                    |
|                                                                                                    |                                                                                                    |                                                                                                    |                                                                                                    |                                                                                           |                                                                                                    |                                                                         |                                                                                                    |
| Fiscal Year End                                                                                                    | 12/31 Formed in: Indiana, United States                                                                                                    | Date Formed: 2                                                                                                    | 09/25/2020 S                                                                                        | itock Symbol: No                                                                          | Business                                                                                                    | Structure: Limited Li                                                   | ability Company                                                                                                    |
| Fiscal Year End<br>Regulatory Action<br>Branch Loo                                                                                         | 12/31         Formed in: Indiana, United States           ons         [?]: None posted in NMLS.           cations         [?]           No Branch Locations in NMLS                                                                                                    | Date Formed: 2                                                                                                    | 09/25/2020 S                                                                                        | itock Symbol: No                                                                          | e Businese                                                                                                    | Structure: Limited Li                                                   | ability Company                                                                                                    |
| Fiscal Year End<br>Regulatory Actio<br>Branch Loo<br>State Licer                                                                           | 12/31         Formed in: Indiana, United States           ons         (?): None posted in NMLS.           cations         (?)           attorns         (?)           No Branch Locations in NMLS.           ses/Registrations         (Displaying 1 Active of 11)                                                                                             | Date Formed: 2 0                                                                                                    | 09/25/2020 S                                                                                        | itock Symbol: No                                                                          | ne Business                                                                                                    | s Structure: Limited Li                                                 | ability Company                                                                                                    |
| Fiscal Year End<br>Regulatory Action<br>Branch Loo<br>State Licer<br>Regulator ?                                                           | 1231 Formed in: Indiana, United States<br>Ins (7): None posted in NMLS.<br>Cations (7): No Branch Locations in NMLS<br>ISES/Registrations: Obsplaying 1 Active of 11<br>Lic/Reg Name                                                                                                    | Total) Authorized to Conduct Business                                                                                                    | 09/25/2020 S                                                                                        | itock Symbol: Not                                                                         | ne Business                                                                                                    | s Structure: Limited Li                                                 | ability Company                                                                                                    |
| Fiscal Year End<br>Regulatory Activ<br>Branch Loo<br>State Licer<br>Regulator 2<br>Indiana-SOS                                             | 12/31 Formed in: Indiana, United States<br>Ins: (7): None posted in NMLS<br>Cations (7): No Branch Locations in NMLS<br>Inses/Registrations: (Displaying 1 Active of 11<br>Lic/Reg Name<br>Loan Broker License                                                                                                    | Total) Authorized to Conduct Business Yes                                                                                                    | 09/25/2020 S                                                                                        | ilock Symbol: Not<br>Consumer Cot<br>Submit to Re                                         | nplaint 2<br>gulator                                                                                                | s Structure: Umited Li                                                  | ability Company<br>[+] View All Details<br>[+] View Deta                                                                                                    |
| Fiscal Year End<br>Regulatory Activ<br>Branch Loc<br>State Licer<br>Regulator ?<br>Regulatory                                              | 1231 Formed in Indiana, United States<br>Ins (2) None posted in NMLS<br>Cations (2) No Branch Locations in NMLS<br>Isses/Registrations (Displaying 1 Active of 1 T<br>Lic/Reg Name<br>Loan Broker License<br>Actions (2) While some state and f<br>2012 or later. To view of                                                                                   | Date Formed: 17 1<br>Total)<br>Authorized to<br>Conduct Business<br>Ves<br>Iederal agencies may add<br>complete information regar                                                                                                    | 99/25/2020 S<br>actions taken in pr<br>ding regulatory act                                          | Consumer Cor<br>Submit to Re<br>evicus years again                                        | nplaint ?<br>gulator<br>st a licensee, til<br>agency, click a                                                       | s Structure: Limited Li<br>he majority are adding<br>ny regulator link. | ability Company<br>[+] View All Details<br>(+) View Deta<br>only new actions from                                                                                                    |
| Fiscal Year End<br>Regulatory Activ<br>Branch Lox<br>State Licer<br>Regulator ?<br>Regulatory<br>Regulatory ?                              | 1231 Formal in Indiana, United States<br>ms (?): None posted in NMLS:<br>cations (?): None posted in NMLS<br>cations (?): No Branch Locatore in NMLS<br>Locat Braker License<br>Locat Braker License<br>Actions (?): White some states and f<br>Actions 7: White some states and f<br>Actions 7: Cations Cations (Cations)<br>Actions (Cations)                | Date Formed: 17 1 Total) Authorized to Conduct Business Yes Indental agencies may add complete information regar Date of Action                                                                                                    | 99/25/2020 S<br>actions taken in pr<br>ding regulatory act<br>Mutti-state<br>Action ID <sup>2</sup> | consumer Con<br>Submit Io Re<br>evious years again<br>cons posted by the<br>Docket Number | nplaint ?<br>ogulator<br>st a licensee, ti, a<br>agency, click a                                                    | e Structure: Limited Li<br>he majority are adding<br>ny regulator link. | ability Company<br>(+) View AE Details<br>(+) View Details<br>(+) View Details<br>(+) View Details<br>(+) View Details<br>(+) View AE Details<br>(+) View AE Details<br>(+)                                                                                                    |
| Fiscal Year End<br>Regulatory Action<br>Branch Lox<br>State Licer<br>Regulator ?<br>Regulatory<br>Regulatory<br>2<br>Alakama               | 1201 Formed in Indiana, United States ms (?): None posted in NMLS Cations (?): No Branch Locations in NMLS LocReg Name Loan Broker Leanse Actions (?): While some state and 6 2012 or later. To view of Action Type (?): Order - Settement Agreement and Order                                                                                                 | Total) Total Date Formed: 17 1 Conduct Business Total Index Jackson Ray add complete information repart Date of Action 11/19/2021                                                                                                    | 99252020 S<br>p 2<br>actions taken in pr<br>ding regulatory act<br>Multi-state<br>Action ID 7       | Consumer Co<br>Submit Io Rr<br>revious years again<br>boots posted by the<br>Docket Numbe | nplaint ?<br>gulator<br>tr dicensee, fl<br>agency, click a<br>tr dicensee, fl<br>agency, click a                    | e Structure: Limited Li<br>he majority are adding<br>ny regulator link. | (e) View AE Details<br>(e) View AE Details<br>(e) View Details<br>(e) View Details<br>(e) View Details<br>(e) View AE Details<br>(e) View AE Det |
| Fiscal Year End<br>Regulatory Activ<br>Branch Loo<br>State Licer<br>Regulator ?<br>Regulatory<br>Regulatory<br>?<br>Alabama<br>Mississipgi | 1231 Formed in Indiana, United States<br>Ins (2): None posted in NMLS.<br>Cations (2): No Branch Locations in NMLS<br>Indiana, United States<br>Local Broker License<br>Actions (2): While some state and f<br>2012 or later. To view of<br>Actions (2): Construction of the some state and f<br>Coder - Settement Agreement and Order<br>Order - Agreed Order | Total) Total Total | 99252020 S<br>s 7<br>Actions taken in pr<br>dring regulatory act<br>Action ID ?<br>M104             | Consumer Co<br>Submit Io Re<br>writing years applied<br>Docket Numbe                      | nplaint ?<br>gulator<br>r<br>g<br>g<br>g<br>g<br>g<br>g<br>g<br>g<br>g<br>g<br>g<br>g<br>g<br>g<br>g<br>g<br>g<br>g | Structure Limited Li<br>me majority are adding<br>my regulator link.    | ability Company<br>(+) View AI Details<br>(+) View Deta<br>only new actions from<br>(a)<br>and Order<br>and Order                                                                                                    |

Figure 9: Company Record on NMLS Consumer Access that displays Regulatory Actions